## Muziekbeleving bij CI gebruikers

Create an Assault

## Stappenplan

Stap 1: Surf naar <u>www.bandlab.com</u>.

Stap 2: Maak een account aan via je Facebook, Google of je e-mailadres.

| <ul> <li>BandLab</li> <li>BandLab is the easy-to-use, all-in-one, social music creation platform.</li> <li>f Continue with Facebook</li> <li>f Continue with Facebook</li> <li>f Continue with Facebook</li> <li>Sign Up or Log In</li> </ul>                                                                                                    |                                                                            | Create an Account                                                                      |  |  |
|----------------------------------------------------------------------------------------------------|----------------------------------------------------------------------------|----------------------------------------------------------------------------------------|--|--|
| BandLab is the easy-to-use,<br>all-in-one, social music<br>creation platform.<br>f Continue with Facebook<br>C Continue with Facebook<br>Sign Up or Log In                                                                                                    | BandLab                                                                    | Name<br>Enter your name                                                                |  |  |
| all-in-one, social music<br>creation platform.<br>f Continue with Facebook<br>G Continue with Google<br>Sign Up or Log In                                                                                                    | BandLab is the easy-to-use,                                                | Email                                                                                  |  |  |
| Creation platform.<br>Password<br>Enter at least 6 characters<br>f Continue with Facebook<br>C Continue with Google<br>Sign Up                                                                                                    | all-in-one, social music                                                   | you@example.com                                                                        |  |  |
| f     Continue with Facebook       G     Continue with Google       Sign Up or Log In                                                                                                    | creation platform.                                                         | Password                                                                               |  |  |
| f Continue with Facebook G Continue with Google Sign Up or Log In                                                                                                    |                                                                            | Enter at least 6 characters                                                            |  |  |
| Continue with Google Sign Up                                                                                                    | f Continue with Facebook                                                   |                                                                                        |  |  |
| <u>Sign Up</u> or Log In                                                                                                    | G Continue with Google                                                     | Sign Up                                                                                |  |  |
| or continue with                                                                                                    | Sign Up or Log In                                                          | or continue with                                                                       |  |  |
| G G G                                                                                                    | Countisad on the App Store                                                 | G 🛐                                                                                    |  |  |
| By continuing, you agree to BandLab's<br>Terms of Use and Privacy Policy<br>How on press the second bits of the second bits of the | By continuing, you agree to Bandl ab's<br>Terms of Use and Privacy Pielicy | By continuing, you agree to BandLab's<br><u>Terms of Use</u> and <u>Privacy Policy</u> |  |  |

Stap 3: Vul de bijgevoegde enquête in: <u>https://nl.surveymonkey.com/r/LD8DCM7</u>
Stap 4: Vul je gebruikersnaam van Bandlab (of e-mailadres) onderaan de enquête in.
Stap 5: Je zal van mij een uitnodiging ontvangen om deel te nemen aan het project.

LET WEL: Deze uitnodiging zal enkel zichtbaar zijn op Bandlab zelf.

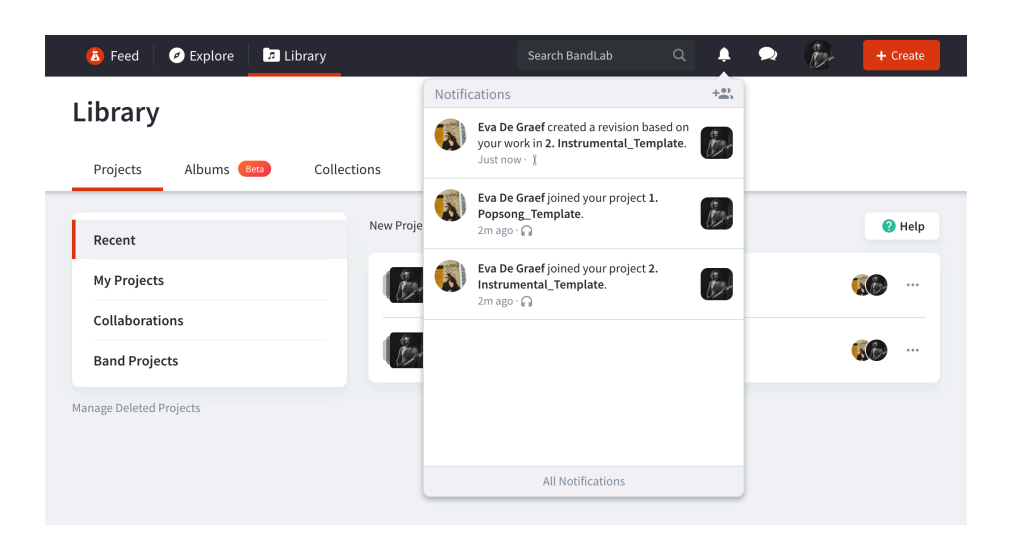

Stap 6: Kies een van de twee nummers en druk op 'View Project History'.

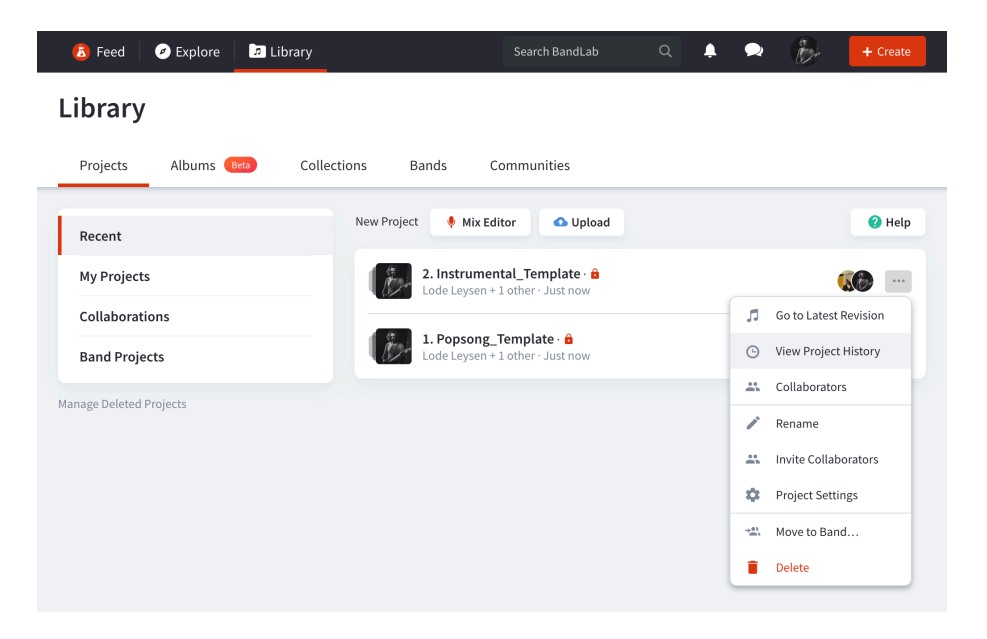

Stap 7: In dit venster zal je alle aanpassingen door andere personen zien terug te vinden. Kies steeds voor de eerste versie gemaakt door Lode Leysen en druk op 'Open'.

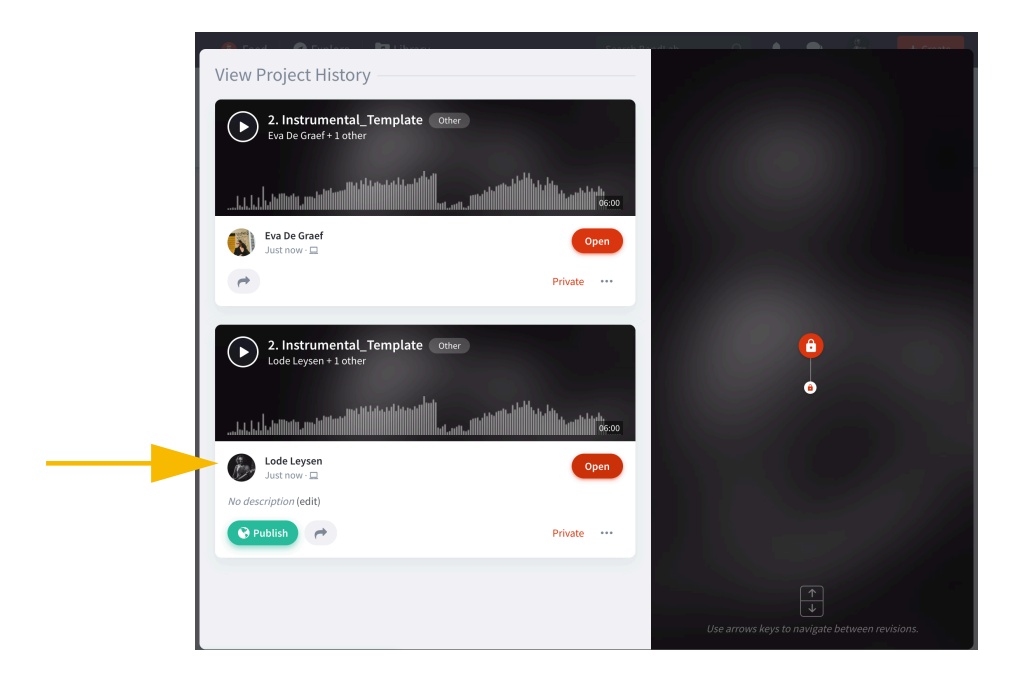

- **Stap 8:** Nu kom je terecht in de Mix Editor. Hier kan je je eigen balans maken door de faders naar links of naar rechts te verschuiven.
  - Let wel: In "1. Popsong" dient de 'Lead Vocal' onaangeroerd te blijven en moet dus op **0dB** blijven staan.

In *"2. Instrumental"* dient de *'Bass'* onaangeroerd te blijven en deze moet op **-1,1dB** blijven staan.

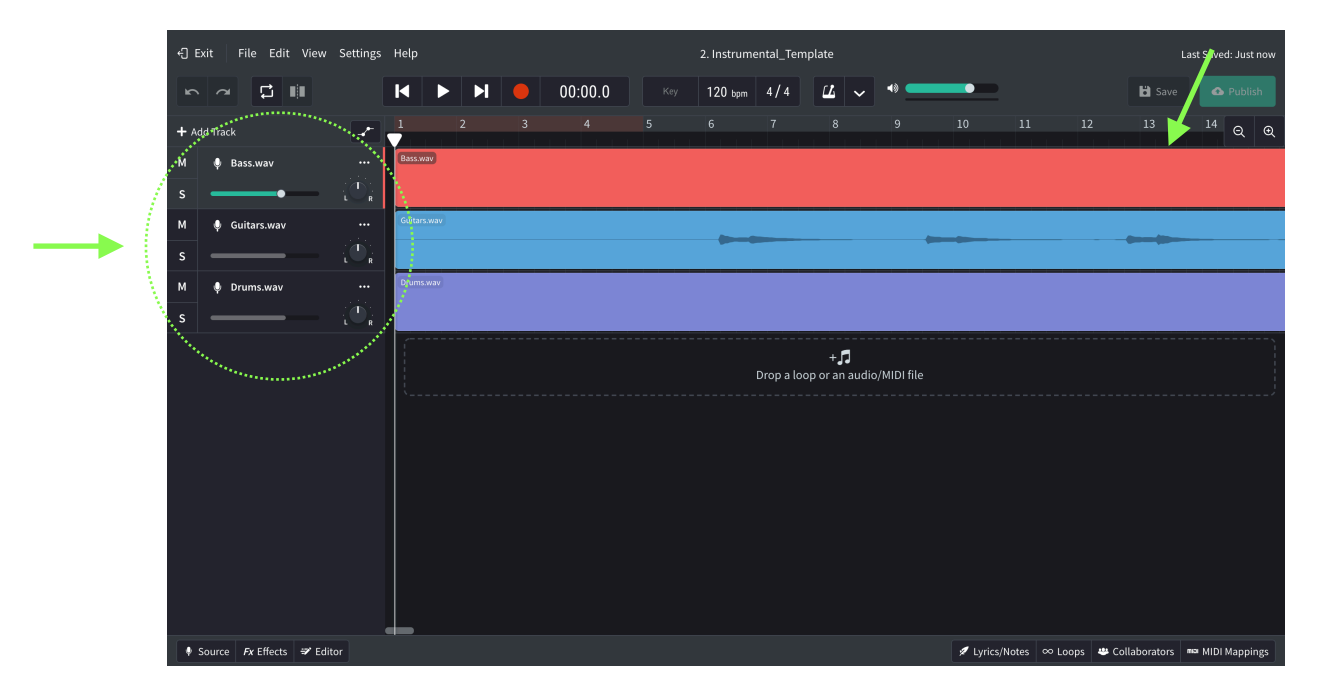

Stap 9: Neem rustig je tijd en maak je ideale mix

Stap 10: Save je project rechts bovenaan en druk daarna op 'Exit'.

Stap 11: Ga naar 'Projects' en herneem vanaf Stap 6 voor het tweede nummer.

| 🗴 Feed 🥜 Explore 🚺 Library         | Search BandLab                                                  | a 🔎 🗪 👔                     | + Create |
|------------------------------------|-----------------------------------------------------------------|-----------------------------|----------|
| Library                            |                                                                 | Lode Leysen<br>View Profile |          |
| -                                  |                                                                 | Projects                    |          |
| Projects Albums Beta Collections E | Bands Communities                                               | <ul> <li>Albums</li> </ul>  |          |
| New Projec                         | t 🌵 Mix Editor 🔷 Upload                                         | Collections                 | 😢 Help   |
| Recent                             | Ands Bands                                                      |                             |          |
| My Projects                        | 2. Instrumental_Template · 🔒<br>Lode Leysen + 2 others · 2m ago | 💪 Communities               | E        |
| Collaborations                     |                                                                 | Liked Posts                 |          |
| Band Projects                      | 1. Popsong_Template ·<br>Lode Leysen + 2 others · 32m ago       | Liked Collections           | <b>E</b> |
| Manage Deleted Projects            |                                                                 | 🔅 Settings                  |          |
|                                    |                                                                 | ← Log out                   |          |
|                                    |                                                                 | Help                        |          |
|                                    |                                                                 | 💭 Report a Problem          |          |
|                                    |                                                                 |                             |          |

Veel plezier met mixen en alvast enorm bedankt!